## 「ハレブタイ」での寄附申込みの流れ

T-POINT ログイン

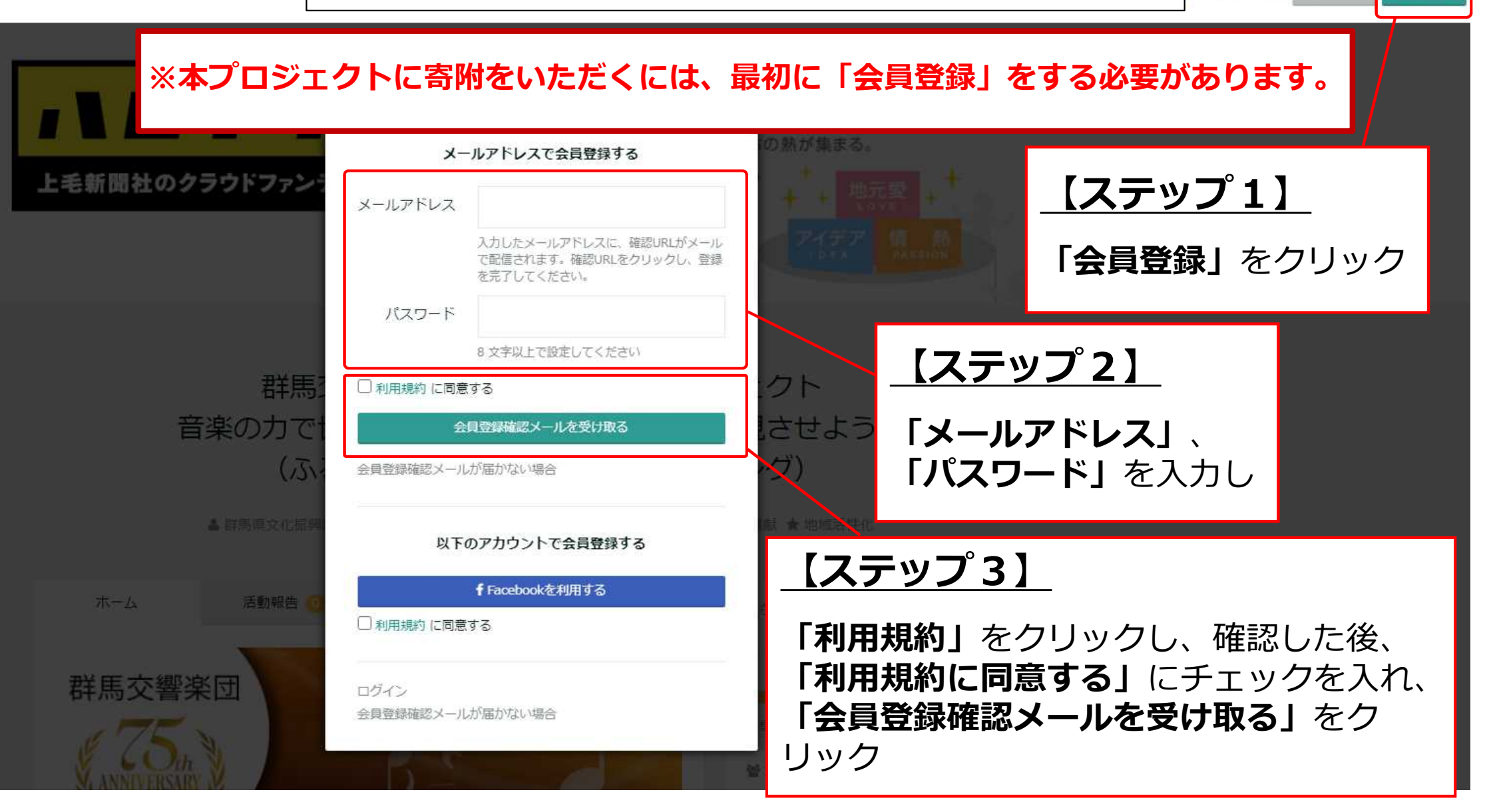

## ※入力したメールアドレスに会員登録確認メールが送信されます ので、メールの記載内容に従って会員登録を完了してください。

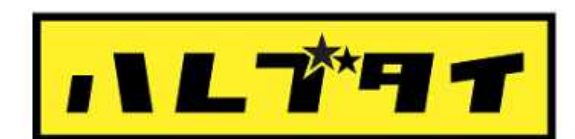

💼 Like 461 😏 Tweet 🛛 록 埋め込む

地域創生のためのクラウドファンディング 生まれた地元がある、育った地元がある、住んでいる地元がある。 そんな地元を盛り上げたい人たちの熱が集まる。

上毛新聞社のクラウ

## ※「会員登録」完了後、次のとおり手続を行ってください。

理在の支援総領

目標全面 ¥3,000,000

41 人

警 支援人数

¥ 512,000

群馬交響楽団創立75周年記念プロジェクト 音楽の力で世界を「つなぐ」群響演奏会を実現させよう! (ふるさと納税型クラウドファンディング)

▲群馬県文化振興課 ★イベント ★エンタメ ★アート ★ その他 ★ 音楽 ★ 社会貢献 ★ 地域活件化

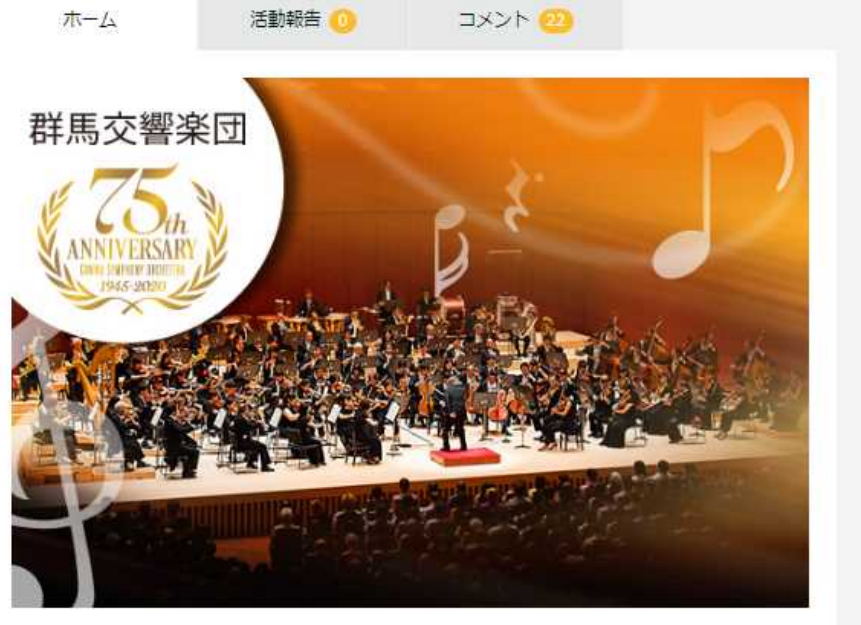

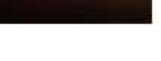

群馬リ文化振興課 群馬県庁で文化行政全般を担当 しています。 群馬交響楽団のほ

◎ 残り

このプロジェクトを支援する

2020/11/13 23:59 までに目標金額に達すると、 ブロジェクトが成立となり、決済が完了します。

80H

【ステップ4】

援する」 をクリック

「このプロジェクトを支

かに上毛かるたや県立文化施 

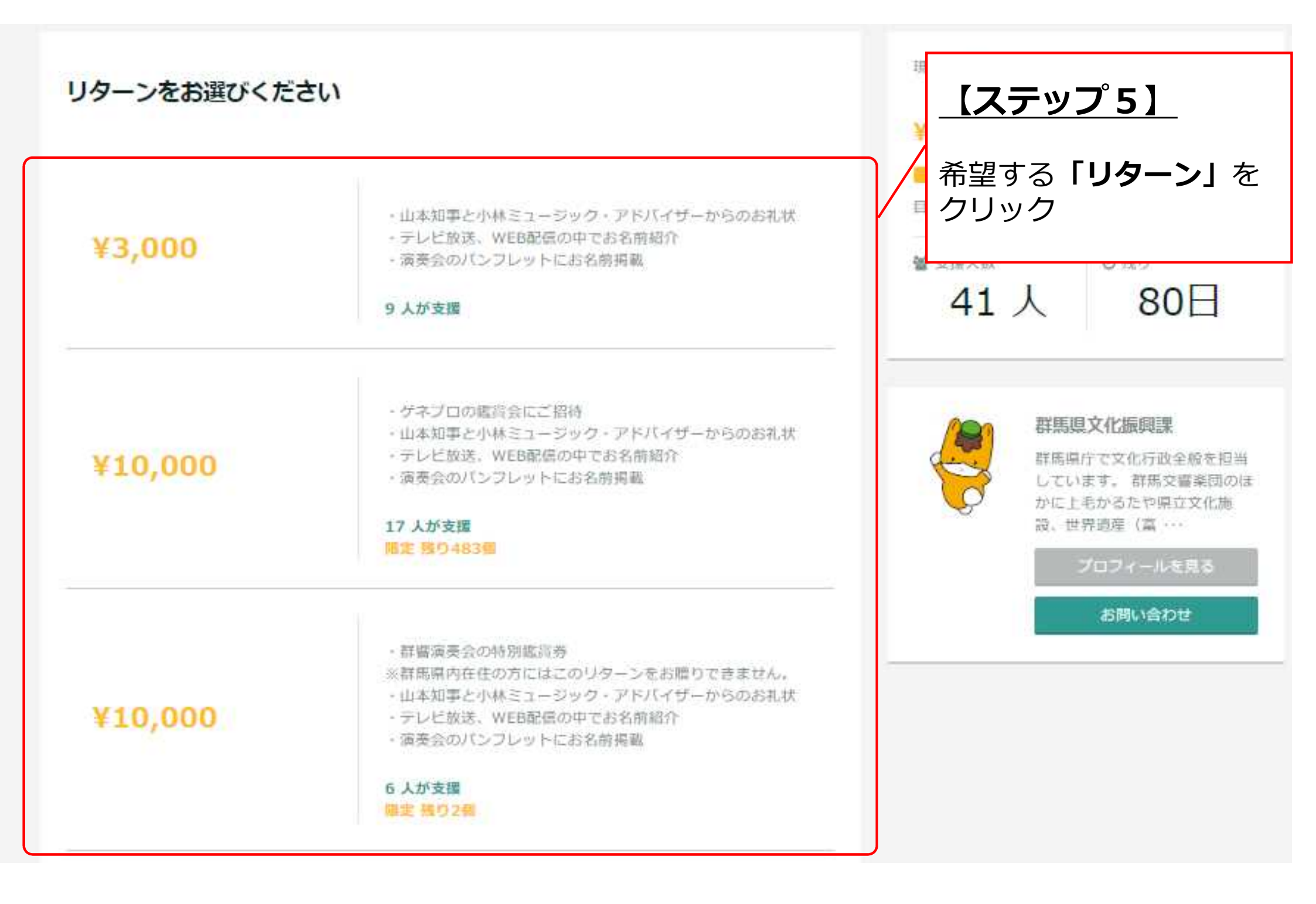

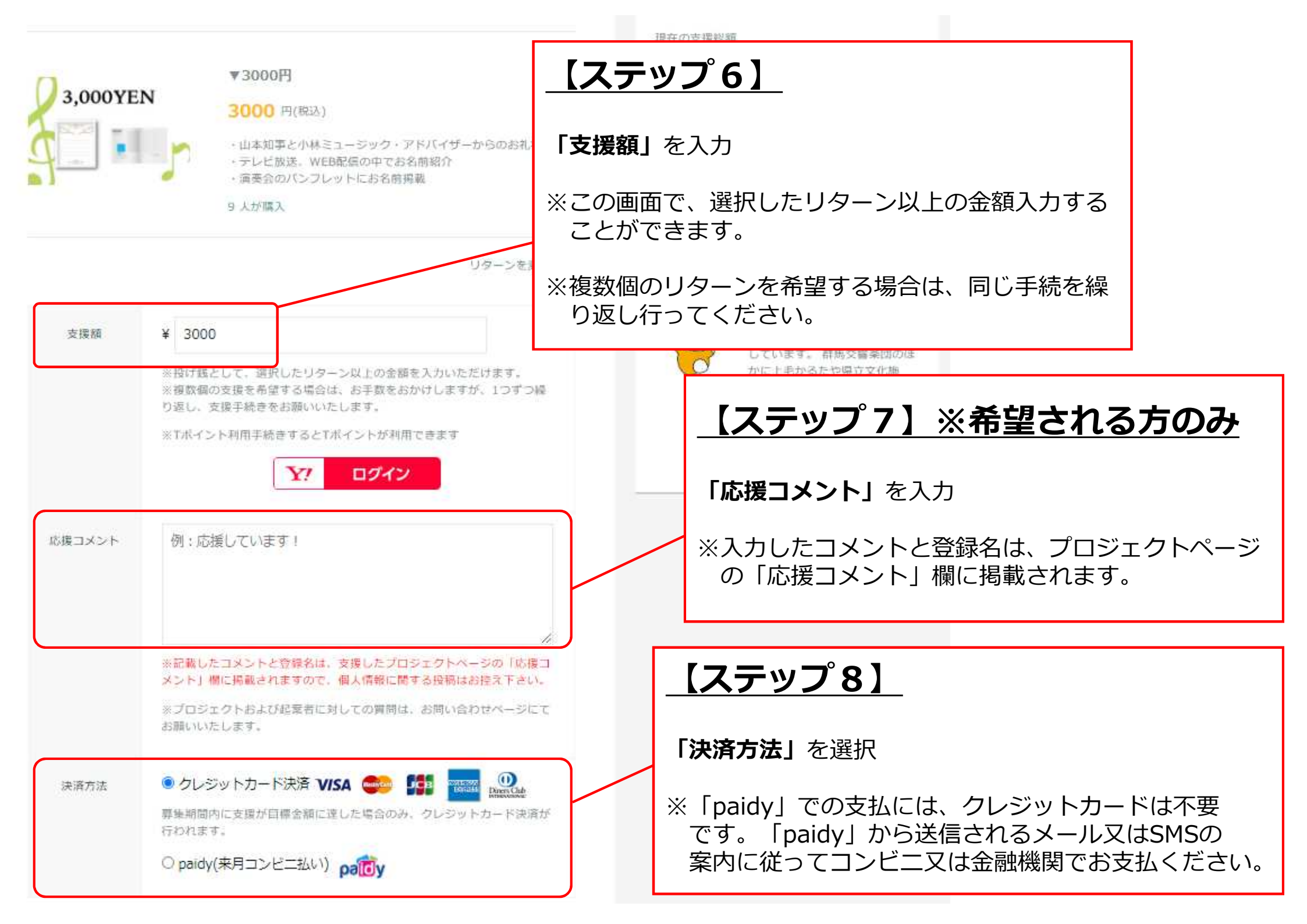

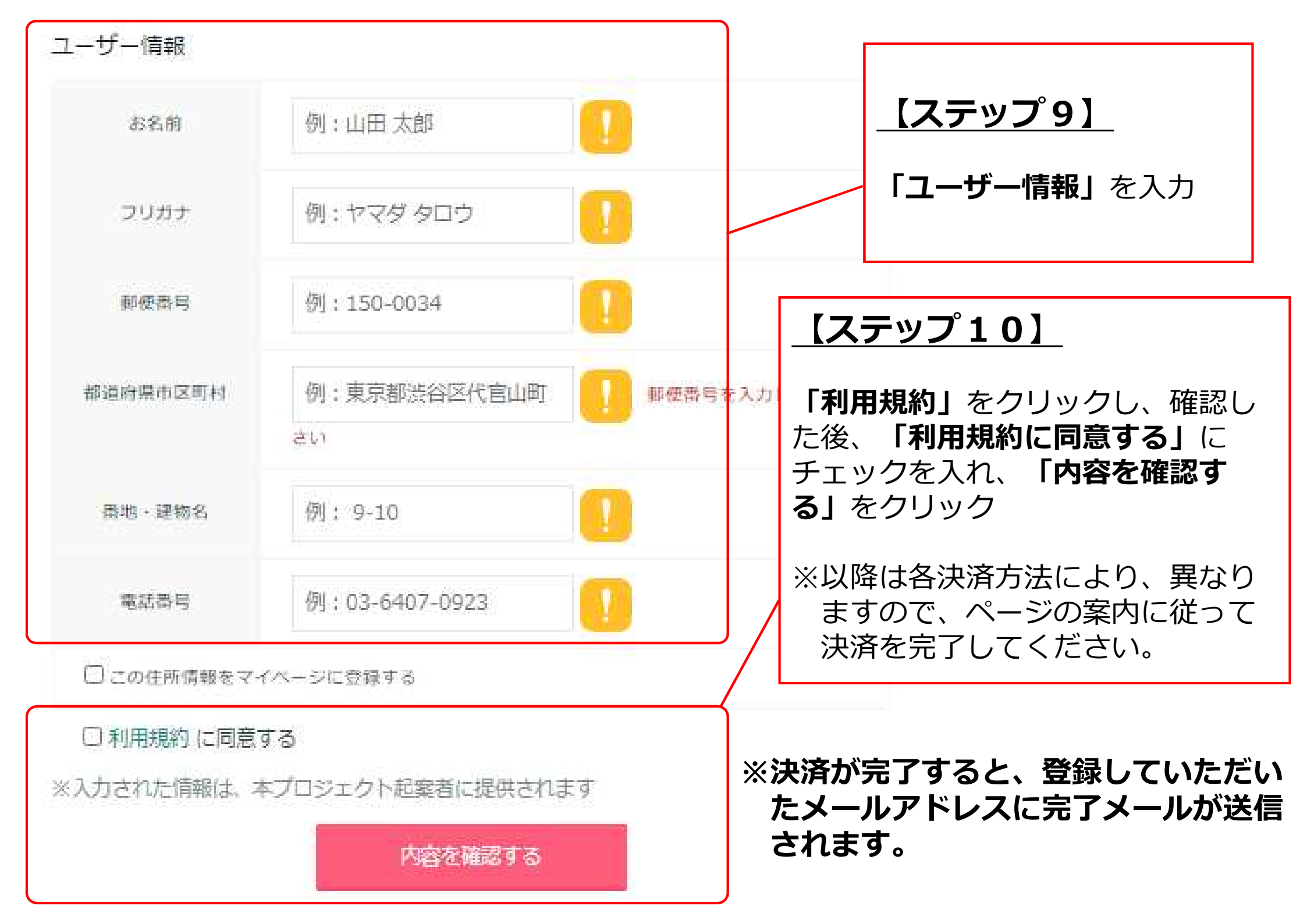